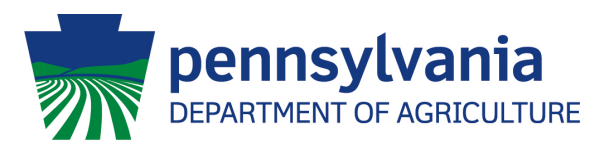

## Online Planting/Harvest/Crop Loss & Inactive Reporting Instructions

PA hemp growing permittees may now report their required hemp planting, harvest and crop loss information or Inactive status online via the PA Plants website: <a href="https://www.paplants.pa.gov">https://www.paplants.pa.gov</a>.

**STEP 1** – Permittees will log on to the PA Plants website using their Username and Password. If permittees have not yet used the PA Plants portal, they will need to select the *"Register"* button to choose a Username and Password for their existing account. They will need to contact the Hemp Program by email or phone to request their PA Plants account PIN number. (*PA Plants Account IDs are found on your Hemp Permit Certificate*.)

**STEP 2** – Once logged into your Hemp Program account, you will go to the "*Planting/Harvest/Crop Loss Reports*" heading under Account Tasks. (*SEE IMAGE BELOW*.) Click the [+] on the right, select the growing location from the drop-down menu and click the "Add" button.

| Account Tasks                                                                                            |                     |             |           |           |    |    |
|----------------------------------------------------------------------------------------------------|---------------------|-------------|-----------|-----------|----|----|
| No tasks to complete at this time.                                                                       |                     |             |           |           |    |    |
|                                                                                                    |                     |             |           |           |    |    |
| Planting/Harvest/Crop Loss Reports 😑 🖓 lick to hide your planting/harvest/crop loss reports)             |                     |             |           |           |    |    |
|                                                                                                    |                     |             |           |           |    |    |
| Crowing Location, Dianting Name, No Dianting, Dianting Date, Variaty, Harwest Entered, Cran Loce Entered |                     |             |           |           |    |    |
| Peyton Randolph Ct                                                                                       | <u>12345-5555-1</u> | no rianting | 3/16/2022 | White CBG | No | No |
| 1 record(s) found.                                                                                       |                     |             |           |           |    |    |
|                                                                                                    |                     |             |           |           |    |    |
|                                                                                                    |                     |             |           |           |    |    |
|                                                                                                    |                     |             |           |           |    |    |

## For Reporting Inactive Status for The Year

The Hemp Planting Report screen will appear after you clicked the "Add" button. If you will not be planting at the location for the season, you can click the check box at the top of the page, next to "This Permit Location will be Inactive for the current growing season." Once this has been checked, click the "Save" button at the bottom left side of the page, and finally, click the "Submit Planting Report" button that will appear on the bottom right side of the page.

| Planting Information                                                                                                    |                                    |                       |                                         |                                               |  |  |
|----------------------------------------------------------------------------------------------------|------------------------------------|-----------------------|-----------------------------------------|-----------------------------------------------|--|--|
| Permit: 42-001196                                                                                                    | j                                  | Grower Location Name: |                                         | Cameron St                                    |  |  |
| This Permit Location will be Inactive for the current growing season.:                                                                                                    |                                    |                       |                                         |                                               |  |  |
| Lot Name*:                                                                                                    |                                    |                       | Planting Date:*                         |                                               |  |  |
| Lot Name is the FSA Lot<br>#-Tract #-CLU/Field)                                                                                                    | Number for the field being planted | I (FSA Lot # = Farm   | Planting Date should b<br>multiple days | be the final day of planting when planting is |  |  |
| Variety From Application:                                                                                                    | <b>~</b>                           | - or -                | Variety Not on<br>Application:          |                                               |  |  |
| Planted Type*:                                                                                                    | ~                                  |                       | Intended Use*:                          | ~                                             |  |  |
| Source:*                                                                                                    |                                    |                       |                                         |                                               |  |  |
| Indoor SqFt:                                                                                                    |                                    | - or -                | Outdoor Acreage:                        |                                               |  |  |
| Replicating Type*:                                                                                                    | Non-Replicating V                  |                       | Replicating Interval*:                  | ×                                             |  |  |
| Replicating Type should only be used for:<br>1) Permittees SELLING transplants (seedlings, clones, etc.) 2) Permittees raising microgreens/greens 3) Research permit holders |                                    |                       |                                         |                                               |  |  |
| Latitude*:                                                                                                    | 40.28755020000000                  |                       | Longitude*:                             | -76.88064420000000                            |  |  |
| Latitude and Longitude will update automatically by moving the pin in the map below                                                                                          |                                    |                       |                                         |                                               |  |  |
| Save Save & Back Delete                                                                                                    |                                    |                       |                                         |                                               |  |  |
| Show/Hide Planting Map                                                                                                    |                                    |                       |                                         |                                               |  |  |

## **For Planting Reporting**

Once on the Hemp Planting Report screen, which appears after clicking the "Add" button, complete all the fields on the portal for each lot's information. Add only one variety at a time, with a separate entry for each lot. Two lots of the same variety will still require two entries.

Before clicking "Save," click the [+] beside "Show/Hide Planting Map" at the bottom of the screen. Select the "Allow point to be moved" check box and then move the red point to the edge of the field or greenhouse/building being planted. This will update the GPS coordinates.

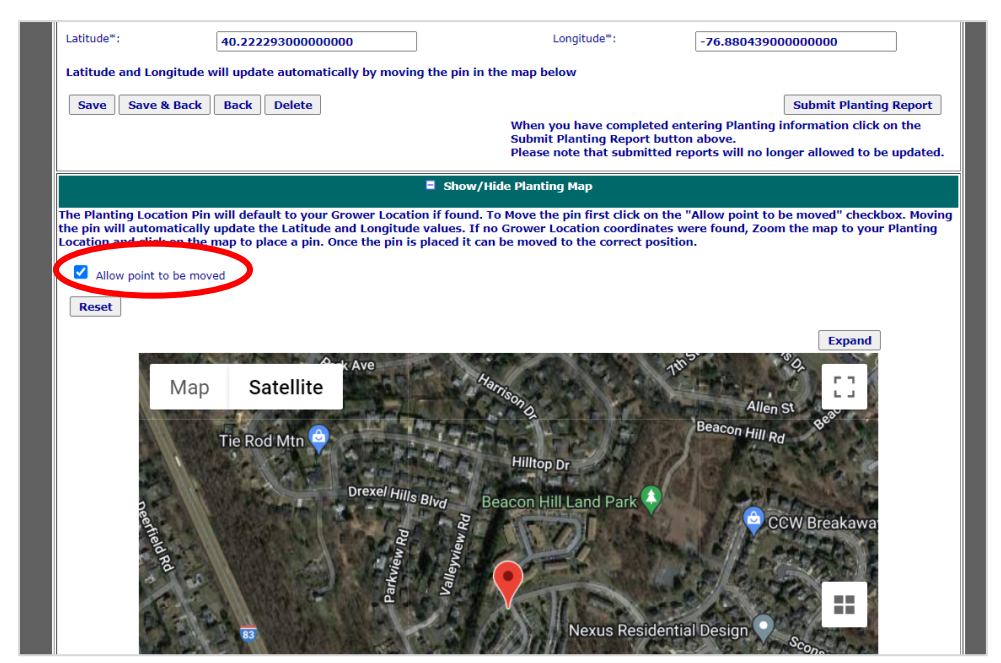

After adjusting the map, click the "Save" button directly below the "Latitude" field. Once the screen has been saved, a "Submit Planting Report" button will appear in the bottom right corner of the screen. When the planting report information for each Lot is complete, click this button to submit the report. Click the "Back" button to return to the Account page and add additional lots.

| Planting Information                                                                                                    |                   |                       |                                                                                  |                    |  |  |  |
|----------------------------------------------------------------------------------------------------|-------------------|-----------------------|----------------------------------------------------------------------------------|--------------------|--|--|--|
| Permit: <b>42-001056</b>                                                                                                    | i                 | Grower Location Name: |                                                                                  | Peyton Randolph Ct |  |  |  |
| Lot Name*:                                                                                                    | 12345-55-03       | ]                     | Planting Date:*                                                                  | 04/04/2022         |  |  |  |
| Lot Name is the FSA Lot Number for the field being planted (FSA Lot # = Farm<br>#-Tract #-CLU/Field)                                                                                  |                   |                       | Planting Date should be the final day of planting when planting is multiple days |                    |  |  |  |
| Variety From Application:                                                                                                    | White CBG         | - or -                | Variety Not on<br>Application:                                                   |                    |  |  |  |
| Planted Type*:                                                                                                    | Seeds V           |                       | Intended Use*:                                                                   | CBD/Extracts v     |  |  |  |
| Source:*                                                                                                    | Midstate Hemp     |                       |                                                                                  |                    |  |  |  |
| Indoor SqFt:                                                                                                    | 250.00            | ] - or -              | Outdoor Acreage:                                                                 |                    |  |  |  |
| Replicating Type*:                                                                                                    | Non-Replicating 🗸 |                       | Replicating Interval*:                                                           | ~                  |  |  |  |
| Replicating Type should only be used for:<br>1) Permittees SELLING transplants (seedlings, clones, etc.) 2) Permittees raising microgreens/greens 3) Research permit holders          |                   |                       |                                                                                  |                    |  |  |  |
| Latitude*:                                                                                                    | 40.22229300000000 | ]                     | Longitude*:                                                                      | -76.88043900000000 |  |  |  |
| Latitude and Longitude will update automatically by moving the pin in the map below                                                                                                   |                   |                       |                                                                                  |                    |  |  |  |
| Save Save & Back Delete Submit Planting Report                                                                                                    |                   |                       |                                                                                  |                    |  |  |  |
| When you have completed entering Planting informative disk on the<br>Submit Planting Report button above.<br>Please note that submitted reports will no longer allowed to be updated. |                   |                       |                                                                                  |                    |  |  |  |
| 🗯 Show/Hide Planting Map                                                                                                    |                   |                       |                                                                                  |                    |  |  |  |

## For Harvest or Crop Loss Reporting

To report harvest after sampling or a crop loss at any time during the season, permittees will again log in to their PA Plants account, go to the same heading and view the list of reported lots. Select each lot by clicking on the "*Planting Name*". On the Planting Information page, below the Planting Information, there is an "*Add New Harvest/Crop Loss Report*" button. Select this and enter the requested information. Both harvest & crop loss information can be added for a single lot. If a reported lot was planted as transplants in an indoor location to be planted in another location, check the transplant checkbox at the top of the screen.

| Home                                                                                                    | Programs                 | Profile                | ļ                 | Shopping Cart           | FAQ                | Logout                          |  |  |
|----------------------------------------------------------------------------------------------------|--------------------------|------------------------|-------------------|-------------------------|--------------------|---------------------------------|--|--|
| Hemp Planting Report                                                                                           |                          |                        |                   |                         |                    |                                 |  |  |
| Account Summary<br>00AYW4   Pickel Hemp   1717 Peyton Randolph Ct, New Cumberland, PA 17070   P1: 717-772-5227 |                          |                        |                   |                         |                    |                                 |  |  |
|                                                                                                    |                          |                        |                   |                         |                    |                                 |  |  |
| Permit: 42-001056                                                                                              |                          | Grower Location Name:  |                   |                         | Peyton Rando       | olph Ct                         |  |  |
| Lot Name*:                                                                                                    | 12345-5555-1             |                        |                   | Planting Date:*         | 03/16/2022         | <u>1</u>                        |  |  |
| Variety From Application:                                                                                      | White CBG                |                        | - or -            | Variety Not on Applicat | ion:               |                                 |  |  |
| Planted Type*:                                                                                                 | Seeds                    |                        |                   | Intended Use*:          | CBD/Extract        | s                               |  |  |
| Source:*                                                                                                    | King's AgriSeeds         |                        |                   |                         |                    |                                 |  |  |
| Indoor SqFt:                                                                                                   | 50.00                    |                        | - or -            | Outdoor Acreage:        |                    |                                 |  |  |
| Replicating Type <sup>™</sup> :                                                                                | Non-Replicating          |                        |                   | Replicating Interval*:  |                    |                                 |  |  |
| Latitude*:                                                                                                    | 40.22229300000000        |                        |                   | Longitude*:             | -76.8804390        | 00000000                        |  |  |
| Save Save & Back                                                                                               | Back Delete              |                        |                   |                         |                    |                                 |  |  |
|                                                                                                    |                          |                        |                   |                         |                    |                                 |  |  |
|                                                                                                    |                          | Show/                  | Hide Pla          | anting Map              |                    |                                 |  |  |
| Use the Add New Harves                                                                                         | st/Crop Loss Report butt | on below to add Harve  | est and/          | or Crop Loss Reports t  | hat are related to | this Planting. Multiple Harvest |  |  |
| and/or Crop Loss reports can be added to this Planting as needed.                                              |                          |                        |                   |                         |                    |                                 |  |  |
| Add New Harvest/Crop Loss Report                                                                               |                          |                        |                   |                         |                    |                                 |  |  |
| Harvest Reports                                                                                                |                          |                        |                   |                         |                    |                                 |  |  |
| Sampling                                                                                                    | Date                     | Complete Date          |                   | Area Harve              | sted               | Is Submitted                    |  |  |
|                                                                                                    |                          | 0 rec                  | ord(s) f          | found.                  |                    |                                 |  |  |
| Crop Loss Report                                                                                               | s                        |                        |                   |                         |                    |                                 |  |  |
| Destruction                                                                                                    | n Date                   | Destruction M<br>0 rec | ethod<br>ord(s) f | Au Au                   | rea Failed         | Is Submitted                    |  |  |